| <b>chungsauftrag 1</b><br>ere die drei Itemoruppen Zuhause, Familie und F                                                                                                    |                                                                                                    |
|----------------------------------------------------------------------------------------------------|----------------------------------------------------------------------------------------------------|
| <mark>chungsauftrag 1</mark><br>ere die drei Itemoruppen Z <i>uhause, Familie</i> und F                                                                                                    |                                                                                                    |
| ere die dier itengruppen Zumuse, rumme und r<br>sie! Kann man aus allen Itemgruppen Skalen bild                                                                                                    | <i>Einschätzungen</i> auf Basis klassischer Test-<br>len?                                                                                                    |
| lrei Itemgruppen Z <i>uhause, Familie</i> und <i>Einschätzu</i><br>ns so zusammengestellt worden. Doch bilden si<br>chst einmal detailliert am Beispiel der Itemgrup                                                                                                    | <i>ngen</i> sind von den Entwicklern des Frage-<br>ie auch Skalen? Hier wird die Skalierung<br>une Familie beschrieben, danach könnt ihr                                                                                                    |
| nderen beiden Itemgruppen selbst skalieren. Da<br>vare-Programms PSPP beschrieben, sie sind in S                                                                                                    | abei werden alle Schritte am Beispiel des<br>PSS jedoch nahezu identisch.                                                                                                    |
| gehen zur Skalierung der Itemgruppe Fan                                                                                                    | nilie                                                                                                    |
| Öffnet die Datei "HarmoS_Fragebogen_2008.sav                                                                                                    | v".                                                                                                    |
| Wählt unter <i>Analysieren Reliabilitätsanalyse</i> aus. I<br>Familie_7 markieren und zur Analyse hinzufüg<br>(für Cronbachs Alpha), die Markierung bei <i>Desk<br/>das Item gelöscht wurde</i> muss gesetzt sein. Ein klein<br>nicht die Itemkürzel, sondern das volle Item a<br>Familie_7 lautet "Ich lese Tageszeitungen".                         | Dort müsst ihr jetzt die Item Familie_1 bis<br>gen. Das gewählte Modell soll Alpha sein<br><i>riptive Statistiken für Skalen anzeigen, wenn</i><br>ner Tipp: PSPP zeigt etwas unkomfortabel<br>an. Familie_1 fängt mit "Hast du…" an,                                                                                                    |
| Nun müsst ihr im <i>Output viewer</i> die Ausgabe be<br>Cronbachs alpha von $\alpha$ =0,62 erreichen – das ist u<br>Grenze von $\alpha \ge 0,7$ . Aber das Item "Ich sehe im I<br>eine vergleichsweise geringe Korrelation mit de<br>Cronbachs alpha auf $\alpha$ =0,63 erhöhen, wenn es g<br>der dem Item zugestimmt hat, vergleichsweise se<br>hat. | etrachten. Es zeigt sich, dass die Items ein<br>unter der per Konvention angenommenen<br>Fernsehen Nachrichtensendungen" weist<br>er Skala auf (vorletzte Spalte) und würde<br>gestrichen würde. Das heißt, dass jemand,<br>eltener bei den anderen Items zugestimmt                                                                                                    |
| Streicht das Item (Familie_6) und berechnet Cr<br>Jetzt würde Item Familie_7 den Wert erhöhen. Be<br>sich schließlich ein Cronbachs alpha von $\alpha$ =0,6<br>verwertbar.                                                                                                    | ronbachs alpha erneut (Schritte 2 und 3).<br>Prechnet Cronbachs alpha erneut. Es ergibt<br>64 – das ist nicht zu viel, aber durchaus                                                                                                    |
| Interessant ist es jetzt, die gestrichenen Items m<br>unterscheidet diese von den verbliebenen?                                                                                                    | nit den verbliebenen zu vergleichen. Was                                                                                                    |
| könnt ihr die anderen beiden Itemgruppen selbs                                                                                                    | st skalieren! Dazu noch ein Tipp:                                                                                                    |
| Das Item Einschätzung_5 ist umgekehrt gepo<br>Item bedeutet das Gegenteil einer vollen Zustim<br>umgepolt werden! Dies geht im Menü <i>Transfor</i><br>Man wählt dann Einschätzung_5 aus, fügt diese<br>nach Wahl – z.B. Einschätzung_5_trans. Jetzt k                                                                                                | Alt – eine volle Zustimmung bei diesem<br>umung bei Item Einschätzung_7. Es muss<br><i>mieren</i> und <i>Umkodieren in andere Variable</i> .<br>hinzu und benennt die Ausgabevariable<br>kann man unter <i>old and new values</i> dafür                                                                                                    |
|                                                                                                    | Irei Itemgruppen <i>Zuhause, Familie</i> und <i>Einschätzu</i><br>ns so zusammengestellt worden. Doch bilden si<br>chst einmal detailliert am Beispiel der Itemgrup<br>nderen beiden Itemgruppen selbst skalieren. Da<br>ware-Programms PSPP beschrieben, sie sind in S<br><b>gehen zur Skclierung der Itemgruppe Far</b><br>Öffnet die Datei "HarmoS_Fragebogen_2008.sa <sup>2</sup><br>Wählt unter <i>Analysieren Reliabilitätsanalyse</i> aus. I<br>Familie_7 markieren und zur Analyse hinzufüg<br>(für Cronbachs Alpha), die Markierung bei <i>Desk<br/>das Item gelöscht wurde</i> muss gesetzt sein. Ein klei<br>nicht die Itemkürzel, sondern das volle Item<br>Familie_7 lautet "Ich lese Tageszeitungen".<br>Nun müsst ihr im <i>Output viewer</i> die Ausgabe be<br>Cronbachs alpha von $\alpha$ =0,62 erreichen – das ist u<br>Grenze von $\alpha \ge 0,7$ . Aber das Item "Ich sehe im<br>eine vergleichsweise geringe Korrelation mit de<br>Cronbachs alpha auf $\alpha$ =0,63 erhöhen, wenn es g<br>der dem Item zugestimmt hat, vergleichsweise si-<br>hat.<br>Streicht das Item (Familie_6) und berechnet Cu<br>Jetzt würde Item Familie_7 den Wert erhöhen. Be<br>sich schließlich ein Cronbachs alpha von $\alpha$ =0,<br>verwertbar.<br>Interessant ist es jetzt, die gestrichenen Items ra<br>unterscheidet diese von den verbliebenen?<br>könnt ihr die anderen beiden Itemgruppen selbe<br>Das Item Einschätzung_5 ist umgekehrt gepc<br>Item bedeutet das Gegenteil einer vollen Zustin<br>umgepolt werden! Dies geht im Menü <i>Transfor</i><br>Man wählt dann Einschätzung_5 trans. Jetzt H |

| Explorative | Faktorenanalyse |  |
|-------------|-----------------|--|
|-------------|-----------------|--|

Name:

### Forschungsauftrag 2

Untersuche, inwieweit die Items der Itemgruppen *Einschätzungen* und *Themen* auf mehrere unterscheidbare Faktoren laden! Sollte dies der Fall sein: Wie könnten diese Faktoren interpretiert werden? Ließen sich die Faktoren mithilfe der Items gut skalieren?

Das Freeware-Programm PSPP unterstützt nicht alle Anwendungen der Faktorenanalysen, die das lizenzierte Programm SPSS anbietet. Dazu gehören u.a.

- der MSA-Eignungstest für einzelne Items anhand der Anti-Image-Korrelationen,
- die Maximum-Likelihood-Extraktionsmethode,
- im Allgemeinen oblique Rotationen,
- das Ausblenden kleiner Faktorladungen bei der Ausgabe von Faktormatrizen.

Einige Befehle können in PSPP nicht über Dialogfenster angewählt werden und müssen daher programmiert werden. Darunter fällt u.a. der *KMO-Eignungstest* für Itemgruppen. Um das Programm PSPP kennenzulernen, soll die Faktoranalyse an der Itemgruppe *Einschätzungen* angeleitet durchgeführt werden.

## Vorgehen zur Faktoranalyse der Itemgruppe Einschätzungen

- 1. Öffnet die Datei "HarmoS\_Fragebogen\_2008.sav".
- 2. Überprüfung der Normalverteilung: Öffnet unter *Analysieren* das Auswahlfenster *Nichtparametrische Tests* und wählt *K-S bei einer Stichprobe* aus. Markiert die Items Einsch\_1 bis Einsch\_7 und fügt sie per Anklicken zu den Testvariablen hinzu. Der Output im *Output viewer* zeigt in der letzten Zeile für jedes Item die Signifikanz (Irrtumswahrscheinlichkeit) für die Annahme an, dass die Daten nicht normalverteilt sind. Für alle Items liegt mit mehr als 99.99% Wahrscheinlichkeit keine Normalverteilung vor.
- 3. **Faktoranalyse**: Öffnet unter *Analysieren* das Fenster *Faktoranalyse*. Fügt die Itemgruppe *Einschätzungen* den Variablen zu. Stellt im Auswahlfenster *Extraktion …* folgende Wahl ein:
  - Methode: Hauptachsenanalyse
  - Analysieren: Korrelationsmatrix
  - Extrahieren: Eigenwerte über dem 1,00fachen des mittleren Eigenwerts

Stellt im zweiten Auswahlfenster Rotation ... folgende Wahl ein:

• Methode: Varimax

Kulgemeyer & C. Gut-Glanzmann, Version vom 10. September 2014

Die gewählten Einstellungen werden mit dem Anklicken des Felds *Einfügen* als Befehle in den *Syntax editor* eingefügt. Damit alle Berechnungen angezeigt werden, muss die Zeile 9 durch den Befehl "\PRINT ALL"ersetzt werden. Mit dem Befehl *Alle* im Menü *Ausführen* wird schließlich die Berechnung der Faktoranalyse gestartet, wobei das Ergebnis im Fenster *Output viewer* erscheint.

| Explorative Faktorenanalyse | Name: |
|-----------------------------|-------|

Nun könnt ihr die beiden Itemgruppen *Einschätzungen* und *Themen* selbst analysieren! Dazu folgender Tipp:

- ⇒ Macht anhand der Korrelationsmatrix eine Beurteilung von der Eignung der Itemgruppe für eine Faktorenanalyse. Schätzt anhand einer Inhaltsanalyse und der Korrelationsmatrix die Anzahl interpretierbarer Faktoren ab. Gibt es Items, die man weglassen sollte?
- $\Rightarrow$  Überprüft anhand des KMO-Tests die Eignung der Itemgruppe.
- ⇒ Überprüft die Normalverteilung der Daten und anhand des Barlett-Tests die signifikante Abweichung der Korrelationsmatrix von einer Nullmatrix.
- ⇒ Überprüft anhand des Scree-Plots mit dem Kaiser-Kriterium (Eigenwerte ≥ 1) und mit dem Scree-Kriterium (Items mit höherem Eigenwert als das elbow-Item) die von euch geschätzte Anzahl Faktoren. Ergeben die beiden Kriterien dieselbe Anzahl?
- ⇒ Trefft eine begründete Wahl der Extraktionsmethode: Hauptkomponenten- oder Hauptachsenanalyse.
- ⇒ Obwohl PSPP diese Option nicht bietet: Trefft eine begründetet Wahl der Rotationsmethode: orthogonale Rotation oder oblique Rotation.
- ⇒ Führt die Faktorenanalyse durch. Entscheidet anhand der rotierten Faktorenmatrix, ob eine Faktorenstruktur vorliegt und wie sie interpretiert werden kann. Gibt es Items, die man aus der Gruppe entfernen könnte?

Raschskalierung

Name:

# Forschungsauftrag 3

Skaliere die drei Itemgruppen *Zuhause, Familie* und *Einschätzungen* mithilfe des Rasch-Modells! Welche Items genügen dem Modell, welche nicht?

Auf dem Fragebogen sind die drei Itemgruppen Zuhause, Familie und Einschätzungen zu finden. Bislang sind sie nicht mehr als drei Gruppen von Items, die von den Entwicklern als inhaltlich ähnlich angenommen wurden. Nun soll überprüft werden, ob die Items jeder Gruppe tatsächlich dasselbe latente Konstrukt messen – also eine Skala bilden. Dazu soll das Rasch-Modell verwendet werden. Am Beispiel der Itemgruppe Zuhause soll hier das Vorgehen zuerst nachvollzogen, dann an den beiden anderen Itemgruppen selbst durchgeführt werden.

# Vorgehen zur Skalierung der Itemgruppe Zuhause

- Bereitet die Datei so auf, dass sie von ConceptMap importiert werden kann (Endung .xls muss im Dateinamen stehen!). Öffnet ConceptMap (Benutzername: admin, Passwort: bear). Importiert die Daten (*File – Import Wizard*). Markiert dabei "Use first row of the file as a data header" (das legt die erste Zeile der Excel-Datei als Itembeschriftungen fest) und markiert ID\_2 als *Respondent ID*.
- 2. In der Datei sind Rohdaten vorhanden. Unter dem Reiter Answer key kann man nachvollziehen, welche Daten auftauchen. Die Itemgruppe Zuhause besteht aus dichotomen Daten, also nur 1 oder 0 als möglicher Antwort. Es dürfen im Answer key deshalb auch nur 1 und 0 auftauchen. Sollten andere Antworten (Spalte Response) gegeben worden sein, müssen diese als "N/A" markiert sein, als nicht gültige Antwort (dies geschieht durch Löschen der Antwortmöglichkeit). Sie werden dann als Missing data behandelt. Eingabefehler können immer passieren! Hier kann man sie als Missing data kennzeichnen. Das verkleinert die Stichprobe, verfälscht aber nicht die Daten. In der Praxis sollte man in den Rohdaten natürlich solche Fehler nachverfolgen.
- 3. Geht in den Reiter *Items* und wählt ausschließlich die Items der Gruppe "Zuhause" als *active* aus. Der *Max score* muss bei allen Zuhause-Items auf 1 eingestellt sein, damit alles andere als *Missing data* behandelt wird. Nur die als *active* ausgewählten Items werden zur Bestimmung der Parameter des Rasch-Modells berücksichtigt.
- 4. Ruft im Menü *Estimation Tasks Calibration Options* auf und stellt als *Measurement Model Dichotomous Model* (für dichotome Daten! Bei den anderen Itemgruppen muss es Partial *Credit* sein) ein. *Integration Method* soll *Monte Carlo* sein. Dann: *Compute Item Parameter*.
- 5. Lasst euch über *Reports Item Reports Default* die Fitstatistiken für die Items anzeigen! Ist ein Item problematisch? Dazu betrachtet das Diagramm zum *Infit Mean Square*. Hier wird die Passung der Items zu den Annahmen des Raschmodells dargestellt. Ein Infit von 1 gilt als optimale Passung. Per Konvention sollte das Item zwischen 0,8<x<1,2 liegen. Als Ergänzung kann man sich den T-Wert in der Tabelle darüber ansehen, er sollte zwischen -2,0<T<2,0 liegen, sonst weicht das Item zu stark vom Modell ab.
- 6. Nicht passende Items streicht man idealerweise schrittweise. Das Item Zuhause\_7 weicht am stärksten von dem angestrebten Intervall ab. Streicht das Item, indem ihr es im Reiter *Items* nicht mehr als active markiert und löscht per Hand die Daten für die *Difficulty* und den *Standard Error*. Jetzt müsst ihr Schritt 4 und 5 wieder ausführen.

Ċ

| Raschskalierung | Name: |
|-----------------|-------|

- 7. Das Item Zuhause\_8 reißt offenbar nach oben aus, es kann davon ausgegangen werden, dass es den Mittelwert stark beeinträchtigt. Es sollte als nächstes gestrichen werden. Nach Neuberechnung der Itemparameter fällt noch Item Zuhause\_1 aus der Berechnung, danach stimmen Infit und T-Werte. Die Skala genügt dem Rasch-Modell in ausreichendem Maße.
- 8. Berechnet die Personenparameter. Stellt dazu unter Estimation Tasks Proficiency Estimation Options als Estimation Type EAP ein. Klickt auf Generate Full Ability Report. Wie groß ist Cronbachs Alpha und die EAP/PV-Reliability? Kann der Test verwendet werden? Wenn es kein befriedigendes Ergebnis gibt, ist das ein Hinweis darauf, dass die Struktur mehrdimensional sein könnte – also mehrere latente Konstrukte die Grundlage zur Bearbeitung der items gebildet haben.

## Skalierung der Itemgruppen Familie und Einschätzungen

Nun ist es an euch, die anderen beiden Itemgruppen zu skalieren! Hier noch ein paar Hinweise:

- Bei *Familie* achtet drauf, dass im *Answer Key* die Antwortmöglichkeit 9 und 0 als *N/A* eingetragen sind und die Werte 1,2,3,4 als 0,1,2,3 bezeichnet wurden. Das liegt daran, dass der Algorithmus nur von 0 anfangende Stufen akzeptiert. Im Reiter *Item* muss der Max Score als 4 angegeben sein. Die Infit- und T-Werte könnt ihr in der Ausgabe des Programms ganz unten unter "Item statistics (EAP)" sehen.
- Bei *Einschätzungen* müsst ihr analog zu *Familie* verfahren. Es gibt einen wichtigen Unterschied. Das Item Einschätzung\_5 ist umgekehrt gepolt wie muss der *Answer key* aussehen?
- Man kann immer testweise kontrollieren, ob die aussortierten Items zusammen eine Skala ergeben. Auch das könnte ein Hinweis auf Mehrdimensionalität sein. Interessant ist das vor allem bei der Gruppe der Einschätzungsitems.

### Forschungsauftrag 4

- 1. Vergleicht die Items, die ihr aussortiert habt, mit den Ergebnissen der klassischen Skalierung.
- 2. Für die fachdidaktische Analyse der Ergebnisse ist es wichtig, zu interpretieren, was die latenten Konstrukte sind, die gemessen wurden. Dazu muss man die Items betrachten, die eine Skala bilden und Theorien bilden, was diese gemeinsam haben. Was muss man können oder wissen, um diese Items beantworten zu können? Was unterscheidet diese Items von den aussortierten? Analysiert die Skalen aus fachdidaktischer Sicht!

O